# ỦY BAN NHÂN DÂN THÀNH PHỐ HỎ CHÍ MINH SỞ LAO ĐỘNG - THƯƠNG BINH VÀ XÃ HỘI TÀI LIỆU HƯỚNG DẪN SỬ DỤNG HỆ THỐNG QUẢN LÝ THÔNG TIN, TẠO LẬP CƠ SỞ DỮ LIỆU TAI NẠN LAO ĐỘNG TRÊN ĐỊA BÀN THÀNH PHỐ HỎ CHI MINH

# SỞ LAO ĐỘNG - THƯƠNG BINH VÀ XÃ HỘI THÀNH PHỐ HỒ CHÍ MINH

# MỤC LỤC

| I. | GIỚ      | T THIỆU                    | .3 |
|----|----------|----------------------------|----|
|    | Các tínl | h năng chính:              | .3 |
| II | HƯĆ      | ỨNG DÃN SỬ DUNG HÊ THỐNG   | .4 |
|    | 2.1.     | ĐĂNG KÝ                    | .4 |
|    | 2.2.     | ĐĂNG NHÂP                  | .5 |
|    | 2.3.     | THAY ĐỔI THÔNG TIN CÁ NHÂN | .6 |
|    | 2.4.     | THAY ĐỔI MẬT KHẦU          | .8 |
|    | 2.5.     | QUẢN LÝ BÁO CÁO ĐỊNH KÌ    | .8 |
|    | 2.5.1.   | Tai nan lao động           | .8 |
|    | 2.5.2.   | An toàn vệ sinh lao động   | 13 |
|    | 2.6.     | QUẢN LÝ BÁO CÁO ĐỘT XUẤT   | 15 |

## I. GIỚI THIỆU

#### • Cấp Doanh nghiệp

Hệ thống giúp doanh nghiệp có thể báo cáo nhanh các loại báo cáo theo quy định Đồng thời hệ thống giúp doanh nghiệp thống kê các số liệu qua các năm

### Các tính năng chính:

- Quản lý thông tin
- Quản lý báo cáo đột xuất
- Quản lý báo cáo định kỳ
- Phân tích dữ liệu

## Liên hệ hỗ trợ

- Thời gian làm việc: Thứ 2 6:
  - + Sáng từ **7h30 -11h30**
  - + Chiều từ **13h00 17h00**
- Hotline hỗ trợ: 028 3535 2524

#### II. HƯỚNG DẪN SỬ DỤNG HỆ THỐNG

## 2.1. ĐĂNG KÝ

Chức năng này cho phép Doanh nghiệp tự đăng ký tài khoản thông tin Doanh nghiệp của mình trên hệ thống.

Bước 1: Người dùng truy cập vào hệ thống => Chọn Đăng ký

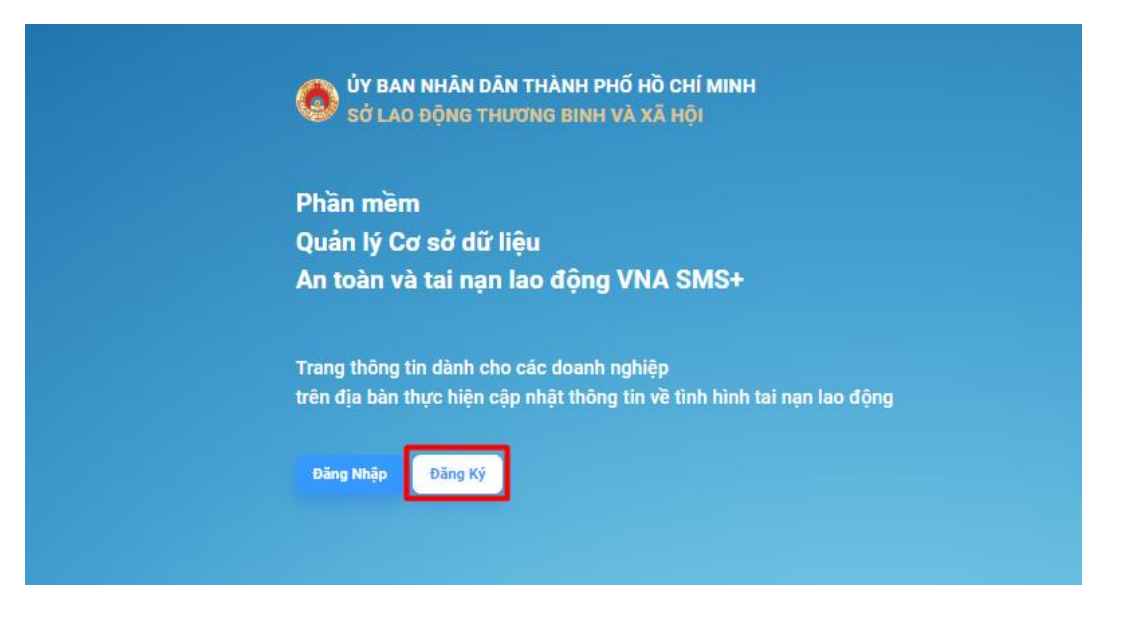

**Bước 2:** Giao diên đăng ký thông tin sẽ hiển thị. Người dùng tiến hành nhập các thông tin của doanh nghiệp. Các thông tin bắt buộc (dấu \*) người dùng không được để trống. Người dùng chọn **Tiếp tục để qua bước tiếp theo.** 

Lưu ý: Mã số thuế cũng chính là tài khoản đăng nhập của doanh nghiệp

| 💮 ỦY BAN NHÂN DÂN THÀNH PHỐ HỒ CHÍ MINH<br>Sở lao động thương binh và xã hội | Mă số thuế (*)<br>12345678                                   |   | Tên đơn vị (*)<br>Cty TNHH Ánh Sao                                                         |
|------------------------------------------------------------------------------|--------------------------------------------------------------|---|--------------------------------------------------------------------------------------------|
| <ol> <li>Thông tin doanh nghiệp</li> <li>Thông tin liên hệ</li> </ol>        | Mật khẩu(*).                                                 | Ø | Xác nhận mặt khẩu (*)                                                                      |
| 3 Xác nhận đăng kỹ                                                           | Tỉnh/Thành phố nơi đăng ký GPKD (*)<br>Thành phố Hồ Chí Minh | • | Quận/Huyện noi đăng kỷ GPKD (*)<br>Thành phố Thủ Đức 🔹                                     |
| 200                                                                          | - Xã/Phường nơi đăng ký GPKD (*)<br>Phường Linh Trung        | + | Địa chỉ trụ sở chính (*)<br>123 QL1A                                                       |
| 0.7                                                                          | Ngành nghề hoạt động (*)<br>Sản xuất thiết bị điện khác      | • | Loại hình kinh doanh (*)<br>Công ty trách nhiệm hữu hạn                                    |
|                                                                              | Ngày cấp GPKD (*)<br>01/09/2010                              | Ö | Đơn vị là cơ quan:<br>UBND Quận/Huyện/Thành phố UBND Xã/Phường/Thị<br>Quận/Huyện/Thành phố |
|                                                                              |                                                              |   | Trở Về Tiếp Tục                                                                            |

\*\*Trường hợp đơn vị đăng ký là UBND Thành phố/Quận/huyện hay UBND Xã/phường/thị trấn, người dùng tick chọn vào ô tương ứng.

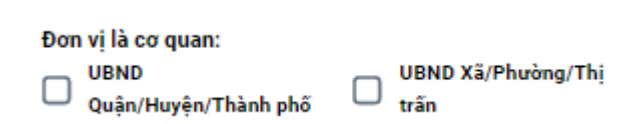

**Bước 3:** Người dùng nhập các Thông tin liên hệ của doanh nghiệp. Các thông tin bắt buộc (dấu \*) người dùng không được để trống. Người dùng chọn **Tiếp tục** để qua bước cuối cùng.

| ỦY BAN NHÂN DÂN THÀNH PHỐ HỒ CHÍ MINH<br>Sở lao động thương binh và xã hội | Email (*)<br>anhsao@info.com.vn                                     | Số điện thoại cơ quan                                       |
|----------------------------------------------------------------------------|---------------------------------------------------------------------|-------------------------------------------------------------|
| 1 Thông tin doanh nghiệp                                                   | Tỉnh/Thành phố nơi hoạt động kinh doanh(*)<br>Thành phố Hồ Chí Minh | Quận/Huyện nơi hoạt động kinh doanh(*)<br>Thành phố Thủ Đức |
| <ul> <li>2 Thông tin liên hệ</li> <li>3 Xác nhận đăng ký</li> </ul>        | Xã/Phường nơi hoạt động kinh doanh (*)<br>Phường Linh Trung         | Địa điểm kinh doanh (*)<br>123 QL1A                         |
|                                                                            | Cơ quan quản lý trực tiếp                                           | Người đại diện pháp lý (*)<br>Lý Kim Huệ                    |
| $\bigcirc$                                                                 | Số điện thoại liên hệ                                               | Tên viết bằng tiếng nước ngoài                              |
|                                                                            | Tải tệp đính kèm                                                    | Trở Về Tiếp Tục                                             |
|                                                                            |                                                                     |                                                             |

**Bước 4:** Tại bước **Xác nhận đăng ký** người dùng kiểm tra lại các thông tin. Chọn **Xác nhận** để hoàn thành việc đăng ký tài khoản. Tài khoản sau khi đăng ký sẽ được Sở xem xét và kích hoạt sử dụng.

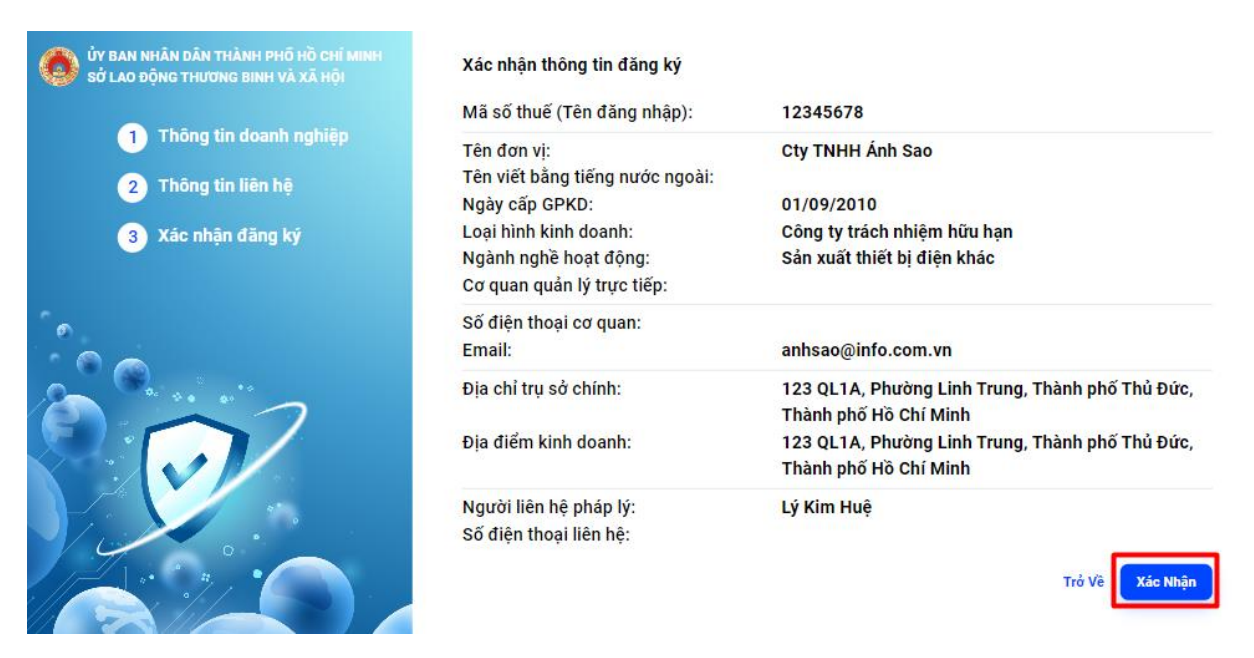

## 2.2. ĐĂNG NHẬP

Chức năng này cho phép người dùng đăng nhập vào hệ thống.

Bước 1: Người dùng tiến hành nhập tên tài khoản: Mã số thuế doanh nghiệp, mật khẩu mặc định:
12345678. Vui lòng thay đổi mật khẩu ngay sau khi đăng nhập.

Bước 2: Người dùng chọn vào nút "Đăng nhập".

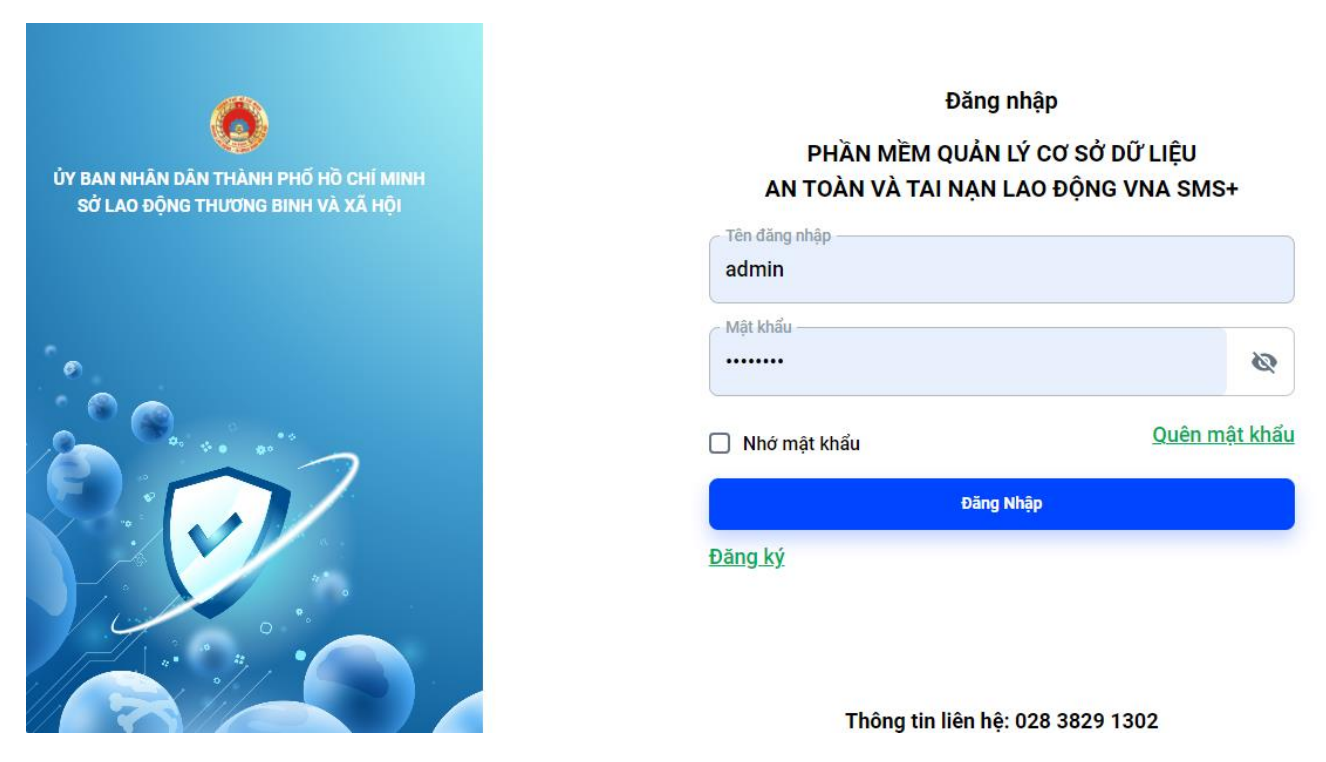

# 2.3. THAY ĐỔI THÔNG TIN CÁ NHÂN

Chức năng này cho phép người dùng thay đổi các thông tin cá nhân của mình

**Bước 1:** Sau khi đăng nhập, người dùng nháy chuột trái vào logo bên góc phải, sau đó chọn "**Trang** cá nhân".

| «                                                                                                    |                                                                |                                                                                   |                                                                 |
|----------------------------------------------------------------------------------------------------|----------------------------------------------------------------|-----------------------------------------------------------------------------------|-----------------------------------------------------------------|
| Sở lao động - Thương binh & Xã hội Thành<br>Hệ thống quản lý cơ sở dữ liệu<br>an toàn và tai nạn lao động<br>Xem Báo Cáo | phố Hồ Chí Minh                                                |                                                                                   | admin<br>Thông tin cá nhân<br>Thay đổi mật khấu<br>Qu Đăng xuất |
| Tống số đơn vị<br>৮৮ +33 doanh nghiệp so với năm trước<br>33                                                             | Tống số lao động          ⊭ +4599 so với năm trước        4599 | Chi phí thiệt hại do tai nạn lao động<br>⊮ +70160000 so với nằm trước<br>70160000 | ) (1.000 đồng)                                                  |

**Bước 2:** Trong giao diện này, người dùng có thể thay đổi các thông tin (không được phép thay đổi mã số thuế)

| Thông tin đơn vị       |                                       |                     |
|------------------------|---------------------------------------|---------------------|
| Tên đăng nhập *        | Mã số thuế *                          | Tên đơn vị *        |
| 201201                 | 201201                                | Cty Kim Loại        |
| Loại hình cơ sở *      | Ngành nghề KD *                       | Ngày cấp GPKD *     |
| Đơn vị kinh tế tập thể | ✓ Chăn nuôi                           | • 01/12/2004        |
| Tỉnh/TP ĐKKD *         | Quận/Huyện ĐKKD *                     | Phường/Xã ĐKKD *    |
| Thành phố Hồ Chí Minh  | <ul> <li>Thành phố Thủ Đức</li> </ul> | - Phường Linh Chiểu |
| Trụ sở chính *         | Ủy ban nhân dân                       |                     |
| 23213                  | Doanh nghiệp tư nhân                  | <b>~</b>            |
|                        |                                       |                     |

Chỉnh sửa thông tin đơn vị

#### Thông tin liên hệ

| Email *                 | Số điện thoại cơ quan                                                                                             |
|-------------------------|----------------------------------------------------------------------------------------------------|
| kimloai@gmail.com       |                                                                                                    |
| Quận/Huyện nơi KD *     | Địa điểm kinh doanh *                                                                                             |
| Thành phố Thủ Đức       |                                                                                                    |
| Số điện thoại liên hệ * |                                                                                                    |
| 0998327174              | Tải tệp đính kèm                                                                                                  |
|                         |                                                                                                    |
|                         | Email *<br>kimloai@gmail.com<br>Quận/Huyện nơi KD *<br>Thành phố Thủ Đức<br>Số điện thoại liên hệ *<br>0998327174 |

Bước 3: Người dùng thay đổi xong, chọn chức năng "Cập nhật" để hệ thống lưu thông tin đã nhập.

Cập Nhập

## 2.4. THAY ĐỔI MẬT KHẦU

Chức năng này cho phép người dùng thay đổi mật khẩu theo mong muốn.

**Bước 1:** Sau khi đăng nhập, người dùng nháy chuột trái vào logo bên góc phải, sau đó chọn "**Thay đổi mật khẩu**".

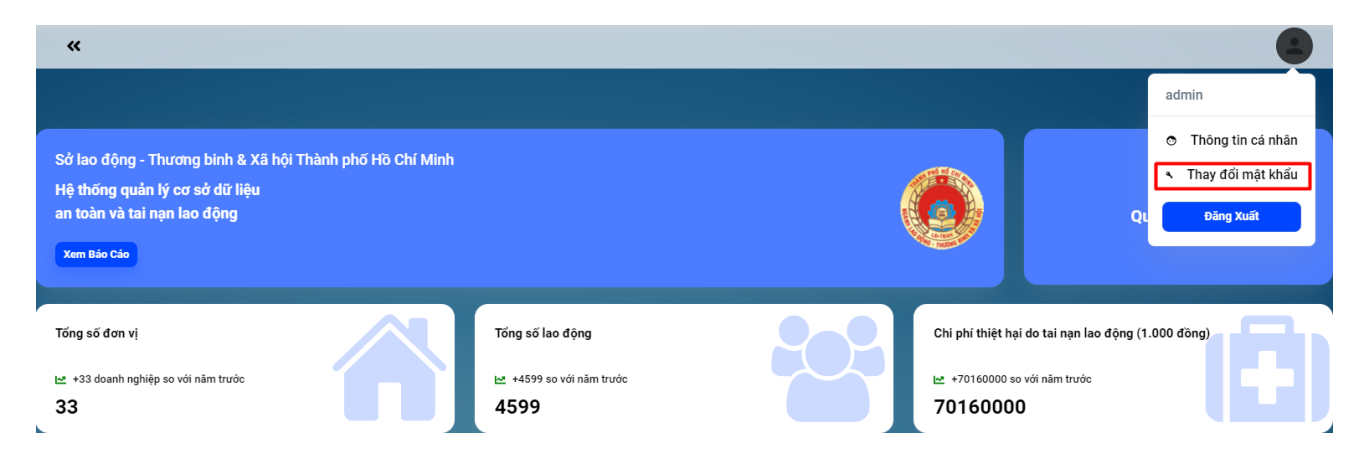

Bước 2: Người dùng tiến hành nhập mật khẩu cũ và mật khẩu mới.

| Thay đổi mật kh   | ลึน |
|-------------------|-----|
|                   |     |
| Mật khẩu cũ       | Ø   |
|                   |     |
| Mật khau mới      | Θ   |
|                   |     |
| Nhập lại mật khẩu | Ø   |
|                   |     |
|                   |     |

Lưu Lai

Bước 3: Người dùng chọn "Lưu lại".

## 2.5. QUẢN LÝ BÁO CÁO ĐỊNH KÌ

Chức năng này cho phép Doanh nghiệp thực hiện các báo cáo định kì và gửi báo cáo lên cấp Sở

#### 2.5.1. Tai nạn lao động

Bước 1: Người dùng chọn chức năng "Quản lý báo cáo định kì" => Chọn "Tai nạn lao động"

| Cty TNHH Ánh Sao                             |   |                    |         |                         |             |              |              |                       |          |  |
|----------------------------------------------|---|--------------------|---------|-------------------------|-------------|--------------|--------------|-----------------------|----------|--|
| 🔒 Trang chủ                                  |   | Báo Cáo Tai Nạn La | ao Động | Bảo Cáo Không Theo HDLĐ |             |              |              |                       |          |  |
| 📰 Quản Lý Thông Tin                          | , | •                  |         | Quận/Huyện Q            | Tên năm \Xi | Trạng thái 👳 | Kỳ bảo cáo 👳 | Thời gian             | Thao tác |  |
| Quản Lý Báo Cáo Đột Xuất                     | > |                    | 1       | Thành phố Thủ Đức       | 2023        | Chờ bảo cáo  | Cả năm       |                       | 1        |  |
| 📋 Quân Lý Báo Cáo Định Kỳ                    | ~ | 0                  | 2       | Thành phố Thủ Đức       | 2023        | Chờ bảo cáo  | 6 tháng      |                       | 1        |  |
| Tinh hình chung                              |   |                    | 3       | Thành phố Thủ Đức       | 2022        | Chờ báo cáo  | 6 tháng      | 01/01/2022-31/12/2022 | 1        |  |
| Tai nạn lao động                             | - |                    | 4       | Thành phố Thủ Đức       | 2022        | Chờ báo cáo  | Cả năm       | 18/03/2022-31/12/2022 | 1        |  |
| <ul> <li>An toàn vệ sinh lao động</li> </ul> |   |                    |         |                         |             |              |              |                       |          |  |
| Dữ liệu tai nạn lao động                     |   |                    |         |                         |             |              |              |                       |          |  |

**Bước 2:** Người dùng chọn vào biểu tượng 🖍 vào kỳ báo cáo muốn thực hiện Bảo Cáo Tai Nạn Lao Động Bảo Cáo không Theo HOLD

| 0 |   | Quận/Huyện Q      | Tên năm \Xi | Trạng thái 👳 | Kỳ bảo cáo \Xi | Thời gian             | Thao tác |         |
|---|---|-------------------|-------------|--------------|----------------|-----------------------|----------|---------|
|   | 1 | Thành phố Thủ Đức | 2023        | Chờ báo cáo  | Cả năm         | -                     | 1        |         |
|   | 2 | Thành phố Thủ Đức | 2023        | Chờ báo cáo  | 6 tháng        | -                     | 1        |         |
|   | 3 | Thành phố Thủ Đức | 2022        | Chờ báo cáo  | 6 tháng        | 01/01/2022-31/12/2022 | 1        |         |
|   | 4 | Thành phố Thủ Đức | 2022        | Chờ báo cáo  | Cå năm         | 18/03/2022-31/12/2022 |          |         |
|   |   |                   |             |              |                |                       | Siza     | 10 ~ (< |

**Bước 3:** Người dùng tiến hành thực hiện báo cáo theo các chỉ tiêu hiển thị bên cột trái. Để nhập số liệu vào các chỉ tiêu, người dùng chọn **Chỉnh sửa.** 

| 2022 - Cả năm                                                                                                    | Phân theo yếu tố gây chấn thương |            |      |            |                        |                         |                                 |           |                                 |      |                  |                         |                                 |  |  |
|----------------------------------------------------------------------------------------------------|----------------------------------|------------|------|------------|------------------------|-------------------------|---------------------------------|-----------|---------------------------------|------|------------------|-------------------------|---------------------------------|--|--|
| I. Tai nạn lao động 🖍                                                                                                    |                                  |            |      |            |                        |                         | Phân loại TNL                   | Đ theo mứ | ic độ thương tật                |      |                  |                         |                                 |  |  |
| Phân loại theo nguyên nhân<br>xảy ra TNLĐ                                                                                                    | Tên chỉ tiêu thống kê số         | Số vụ (Vụ) |      |            |                        | Số người bị nạn (Người) |                                 |           |                                 |      |                  |                         |                                 |  |  |
| Phần loại theo nguyên nhân<br>xảy ra TNLĐ<br>Phân theo yếu tố gây chấn<br>thương<br>Phân theo nghề nghiệp<br>Tai nạn lao động được hưởng<br>trợ cấp theo quy định tại<br>Khoán 2 giữa 39 Luật<br>ATVSLĐ |                                  | รด์        | Tong | รถึงแต่ด   | Số vụ có từ 2 người bị |                         | Tổng số                         |           | Số LĐ nữ                        |      | Số người bị chết | Số người bị thương nặng |                                 |  |  |
|                                                                                                    |                                  |            | sõ   | người chết | nạn trở lên            | Tống                    | NN không thuộc<br>quyền quận lý | Tống      | NN không thuộc<br>quyền quận lý | Tống | NN không thuộc   | Tống                    | NN không thuộc<br>quyền quản lý |  |  |
| Phân theo nghề nghiệp                                                                                                    |                                  |            |      |            |                        |                         | qu) ch quair ly                 |           | quyenquanty                     |      | quyenquarry      |                         | quyenquanty                     |  |  |
| Tai nạn lao động được hưởng<br>trợ cấp theo quy định tại                                                                                                    | Chọn yếu tố gây chấn t 👻 🗙       |            |      |            |                        |                         |                                 |           |                                 |      |                  |                         |                                 |  |  |
| Khoản 2 Điều 39 Luật<br>ATVSLD                                                                                                    | 🕂 Thêm Yếu Tố Gây Chấn Thương    |            |      |            |                        |                         |                                 |           |                                 |      |                  |                         |                                 |  |  |
| II. Thiệt hại do tai nạn lao<br>động                                                                                                    | Đồng Bộ Dữ Liệu Năm 🗸            |            |      |            |                        |                         |                                 |           |                                 |      |                  |                         | Chinh Sửa Trở Về                |  |  |
| Khai báo thiệt hại do tao nạn<br>Iao động                                                                                                    |                                  |            |      |            |                        |                         |                                 |           |                                 |      |                  |                         |                                 |  |  |
| Tổng quan báo cáo 🖍                                                                                                    |                                  |            |      |            |                        |                         |                                 |           |                                 |      |                  |                         |                                 |  |  |
| Thông tin doanh nghiệp (*)                                                                                                    |                                  |            |      |            |                        |                         |                                 |           |                                 |      |                  |                         |                                 |  |  |
| Xem báo cáo tình hình tai nạn<br>Iao động                                                                                                    |                                  |            |      |            |                        |                         |                                 |           |                                 |      |                  |                         |                                 |  |  |

**Bước 4:** Đối với tai nạn lao động được phân theo 3 phân loại: *Yếu tố gây chấn thương, Nghề nghiệp, Nguyên nhân*. Người dùng sẽ tiến hành nhập tổng số vụ vào cột tổng số

| 2022 - Cả năm                                                                                      | 1. Lao động                                                                                  |                           |         |                           |                                    |         |                                            |                                                  |                                               |                   |                           |                |                                          |          |              |             |  |  |  |  |
|----------------------------------------------------------------------------------------------------|----------------------------------------------------------------------------------------------|---------------------------|---------|---------------------------|------------------------------------|---------|--------------------------------------------|--------------------------------------------------|-----------------------------------------------|-------------------|---------------------------|----------------|------------------------------------------|----------|--------------|-------------|--|--|--|--|
| I. Tai nạn lao động 🛛 🔨                                                                            | Phân loại TNLĐ theo mức độ thương tật                                                        |                           |         |                           |                                    |         |                                            |                                                  |                                               |                   |                           |                |                                          |          |              |             |  |  |  |  |
| Tai nạn lao động được hưởng                                                                        |                                                                                              |                           |         |                           |                                    |         |                                            |                                                  |                                               | Số vụ (Vụ)        |                           |                |                                          | s        | ố người bị r | nạn (Người) |  |  |  |  |
| trợ cap theo quy định tại<br>Khoản 2 Điều 39 Luật<br>ATVSLD                                        | Tên chỉ tiêu                                                                                 | Mã                        |         |                           | Số vụ có                           | Tổng số |                                            | Số L                                             | Ð nữ                                          | Số ngườ           | ời bị chết                | Số người<br>nặ | bị thương<br>ing                         | Chi tiế  |              |             |  |  |  |  |
| Phân loại theo nguyên nhân<br>xảy ra TNLĐ                                                          | thống kê                                                                                     | số                        | Tổng số | Số vụ có<br>người<br>chết | từ 2<br>người bị<br>nạn trở<br>lên | Tổng cố | NN<br>không<br>í thuộc<br>quyền<br>quản lý | NN<br>không<br>thuộc Tổng số<br>quyền<br>µuản lý | NN<br>không<br>g số thuộc<br>quyền<br>quản lý | <b>T</b> ลีกส คลั | NN<br>không               | Tổng số        | NN<br>không<br>thuộc<br>quyền<br>quản lý | nạn      |              |             |  |  |  |  |
| Phân theo yếu tố gây chấn<br>thương                                                                |                                                                                              |                           |         | Unick                     |                                    | long so |                                            |                                                  |                                               | long so           | thuộc<br>quyền<br>quản lý |                |                                          |          |              |             |  |  |  |  |
| Phân theo nghề nghiệp                                                                              | a. Do người sử dụ                                                                            | Do người sử dụng lao động |         |                           |                                    |         |                                            |                                                  |                                               |                   |                           |                |                                          | <i>.</i> |              |             |  |  |  |  |
| I. Thiệt hại do tai nạn lao<br>động<br>Khai báo thiệt hại do tai nạn                               | Không có thiết bị<br>an toàn hoặc<br>thiết bị không<br>đảm bảo an toàn                       | 1                         | 2       | 2                         | 2                                  | 2       | 2                                          | 2                                                | 2                                             | 2                 | 2                         | 2              | 2                                        | 1        |              |             |  |  |  |  |
| rấc động quan báo cáo ^<br>Thông tin doanh nghiệp (*)<br>Xem báo cáo tình hình tai nạn<br>Iao động | Không có<br>phương tiện bảo<br>vệ cá nhân hoặc<br>phương tiện bảo<br>vệ cá nhân<br>không tốt | 2                         |         |                           |                                    |         |                                            |                                                  |                                               |                   |                           |                |                                          |          |              |             |  |  |  |  |
|                                                                                                    | Tổ chức lao động<br>không hợp lý                                                             | 3                         |         |                           |                                    |         |                                            |                                                  |                                               |                   |                           |                |                                          | 1        |              |             |  |  |  |  |
|                                                                                                    | Chưa huấn luyện<br>hoặc huấn luyện<br>an toàn vệ sinh<br>lao động chưa<br>đầy đủ             | 4                         |         |                           |                                    |         |                                            |                                                  |                                               |                   |                           |                |                                          | 1        |              |             |  |  |  |  |

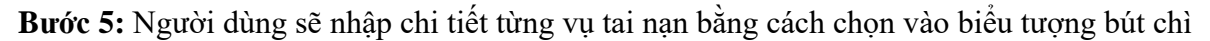

| «                                                        |                                                                                  |              |         |                           |                             |                |                      |                   |                      |             |                      |            |                      |                  |                    |
|----------------------------------------------------------|----------------------------------------------------------------------------------|--------------|---------|---------------------------|-----------------------------|----------------|----------------------|-------------------|----------------------|-------------|----------------------|------------|----------------------|------------------|--------------------|
| 2022 - Cả năm                                            | 1. Lao động                                                                      |              |         |                           |                             |                |                      |                   |                      |             |                      |            |                      |                  |                    |
| I. Tai nạn lao động 🛛 🔺                                  |                                                                                  |              |         |                           |                             | Ph             | ân loại TNL          | Đ theo mức        | độ thương t          | ật          |                      |            |                      |                  |                    |
| Tai nạn lao động được hưởng<br>trợ cấn theo quy định tại |                                                                                  |              |         | Số vụ (Vụ)                |                             |                |                      | :                 | Số người bị I        | nạn (Người) |                      |            |                      |                  |                    |
| Khoản 2 Điều 39 Luật<br>ATVSLD                           | Tên chỉ tiêu<br>thống kê                                                         | Tên chỉ tiêu | Mã      |                           |                             | Số vụ có       | Tổng                 | g số              | Số                   | LĐ nữ       | Số ngư               | ời bị chết | Số người<br>nặ       | bị thương<br>ing | Chi tiết<br>vu tai |
| Phân loại theo nguyên nhân<br>xảy ra TNLĐ                |                                                                                  | SŐ           | Tổng số | Số vụ có<br>người<br>chết | từ 2<br>người bị<br>nạn trở | <b>Tổng cố</b> | NN<br>không<br>thuộc | <b>T</b> ດັກສ ຄຄົ | NN<br>không<br>thuộc | ได้กล คดั   | NN<br>không<br>thuộc | ได้กล คดั  | NN<br>không<br>thuộc | nạn              |                    |
| Phân theo yếu tố gây chấn<br>thương                      |                                                                                  |              |         |                           | lên                         | Tong So        | quyền<br>quản lý     | Tong so           | quyền<br>quản lý     | Tong so     | quyền<br>quản lý     | Tong so    | quyền<br>quản lý     |                  |                    |
| Phân theo nghề nghiệp                                    | a. Do người sử dụng lao động                                                     |              |         |                           |                             |                |                      |                   |                      |             |                      |            |                      |                  |                    |
| II. Thiệt hại do tai nạn lao<br>động                     | Không có thiết bị<br>an toàn hoặc                                                | 1            | 2       | 2                         | 2                           | 2              | 2                    | 2                 | 2                    | 2           | 2                    | 2          | 2                    |                  |                    |
| Khai báo thiệt hại do tai nạn<br>Iao động                | thiết bị không<br>đảm bảo an toàn                                                |              |         |                           |                             |                |                      |                   |                      |             |                      |            |                      |                  |                    |
| Tổng quan báo cáo 🛛 🔨                                    | Không có<br>phương tiên bảo                                                      |              |         |                           |                             |                |                      |                   |                      |             |                      |            |                      |                  |                    |
| Thông tin doanh nghiệp <mark>(*)</mark>                  | vệ cá nhân hoặc                                                                  | 2            |         |                           |                             |                |                      |                   |                      |             |                      |            |                      | 1                |                    |
| Xem báo cáo tình hình tai nạn<br>Iao động                | vệ cá nhân<br>không tốt                                                          |              |         |                           |                             |                |                      |                   |                      |             |                      |            |                      |                  |                    |
|                                                          | Tổ chức lao động<br>không hợp lý                                                 | 3            |         |                           |                             |                |                      |                   |                      |             |                      |            |                      | 1                |                    |
|                                                          | Chưa huấn luyện<br>hoặc huấn luyện<br>an toàn vệ sinh<br>lao động chưa<br>đầy đủ | 4            |         |                           |                             |                |                      |                   |                      |             |                      |            |                      | ,                |                    |

**Bước 6:** Người dùng sẽ tiến hành nhập các thông tin chi tiết vụ tai nạn như: Thời gian, Tổng số ngày nghỉ vì TNLĐ, Các khoản chi .v.v..

\*Lưu ý: Số dòng vụ tai nạn khi nhập chi tiết sẽ được hiển thị dựa vào tổng số vụ mà người dùng đã nhập ở ngoài

|                             | ATVSLD |                                                 |                              |                                                               |       |          |       |               |               |                  |    |                  |         |                  |           |                   |
|-----------------------------|--------|-------------------------------------------------|------------------------------|---------------------------------------------------------------|-------|----------|-------|---------------|---------------|------------------|----|------------------|---------|------------------|-----------|-------------------|
| iông Tin<br>io Cáo Đôt Xuất | ><br>> | Phân loại theo ng<br>xảy ra TNLĐ                | juyên nhân                   | thống kê                                                      |       |          |       |               |               |                  |    |                  |         |                  |           |                   |
| io Cáo Định Kỳ              | ~      | Phân theo yếu tố<br>thương                      | gãy chấn                     |                                                               |       |          |       |               | Tung su       | quyền<br>quản lý |    | quyền<br>quán lý | Tong ou | quyền<br>quân lý |           | quyền<br>quiến lý |
| (#)                         |        | Ngày xảy ra tai nạn                             | Tổng số ngày r               | nghỉ vì TNLĐ                                                  | Khoản | chi y tế | Khoản | chi trả lương | trong thời gi | ian điều trị     | Bò | thường trọ       | cấp     | Thiệt hại        | i tài sản | Thao tác          |
| vụ thứ 1                    |        | 01/12/2022                                      | 12                           | ſ                                                             | 5000  | 0000     |       | 50            | 00000         |                  |    | 5000000          |         | 5000             | 000       | 1                 |
| vụ thứ 2                    |        | 02/12/2022                                      | 11                           |                                                               | 5000  | 0000     |       | 50            | 00000         |                  |    | 5000000          |         | 5000             | 000       | 1                 |
|                             |        |                                                 |                              |                                                               |       |          |       |               |               |                  |    |                  |         |                  |           | Đóng              |
|                             | I      | Thông tin doanh<br>Xem báo cáo tình<br>Iao động | nghiệp (*)<br>1 hình tai nạn | vệ cá nhân hoặc<br>phương tiện bảo<br>vệ cá nhân<br>không tốt | 2     | 0        | 0     | 0             | 0             | 0                |    |                  |         |                  |           |                   |
|                             |        |                                                 |                              | Tổ chức lao động<br>không hợp lý                              | 3     | 0        | 0     | 0             | 0             | 0                |    |                  |         |                  |           |                   |

**Bước 7:** Sau khi đã nhập xong số liệu, người dùng chọn **Cập nhật**. Hệ thống sẽ lưu các thông tin người dùng đã nhập.

Lưu ý: Tất cả dữ liệu người dùng chưa nhập sẽ mặc định bằng 0

| 2022 - Cả năm                                     | 1. Lao động                                                                      |    |            |                                       |                     |                    |                |          |                |                  |                |                         |                  |
|---------------------------------------------------|----------------------------------------------------------------------------------|----|------------|---------------------------------------|---------------------|--------------------|----------------|----------|----------------|------------------|----------------|-------------------------|------------------|
| I. Tai nạn lao động 🖍                             |                                                                                  |    |            | Phân loại TNLĐ theo mức độ thương tật |                     |                    |                |          |                |                  |                |                         |                  |
| Phân loại theo nguyên nhân<br>xảy ra TNLĐ         |                                                                                  |    | Số vụ (Vụ) |                                       |                     | Số người bị nạn (N |                |          |                |                  | Người)         |                         |                  |
| Phân theo yếu tố gây chấn thương                  | Tên chỉ tiêu thống kê                                                            | sõ | Tong S     | รถีพแต่                               | Số vụ có từ 2 người | Tổng số            |                | Số LĐ nữ |                | Số người bị chết |                | Số người bị thương nặng |                  |
|                                                   |                                                                                  |    | sõ         | người chết                            | bị nạn trở lên      | Tống               | NN không thuộc | Tống     | NN không thuộc | Tống             | NN không thuộc | Tổng                    | NN không thuộc   |
| Phân theo nghề nghiệp                             |                                                                                  |    |            |                                       |                     | 50                 | quyen quan iy  | 50       | quyen quan iy  | 50               | quyen quan iy  | 50                      | quyen quan iy    |
| Tai nạn lao động được hưởng                       | a. Do người sử dụng lao động                                                     |    |            |                                       |                     |                    |                |          |                |                  |                |                         |                  |
| trợ cấp theo quy định tại<br>Khoản 2 Điều 39 Luật | Không có thiết bị an toàn hoặc thiết bị không<br>đảm bảo an toàn                 | 1  | 5          | 0                                     | 5                   | 10                 | 0              | 2        | 0              | 0                | 0              | 10                      | 0                |
| ATVSLD                                            | Không có phương tiện bảo vệ cả nhân hoặc<br>phương tiện bảo vệ cá nhân không tốt | 2  | 5          | 0                                     | 5                   | 10                 | 0              | 2        | 0              | 0                | 0              | 10                      | 0                |
| động                                              | Tổ chức lao động không hợp lý                                                    | 3  | 0          | 0                                     | 0                   | 0                  | 0              | 0        | 0              | 0                | 0              | 0                       | 0                |
| Khai báo thiệt hại do tao nạn<br>lao động         | Chưa huấn luyện hoặc huấn luyện an toàn vệ<br>sinh lao động chưa đầy đủ          | 4  | 0          | 0                                     | 0                   | 0                  | 0              | 0        | 0              | o                | 0              | 0                       | 0                |
| Tổng quan bảo cáo 🖍 Thông tin doanh nghiệp (*)    | Không có quy trình an toàn hoặc biện pháp làm<br>việc an toàn                    | 5  | 0          | 0                                     | 0                   | 0                  | 0              | 0        | 0              | 0                | 0              | 0                       | 0                |
| Xem báo cáo tình hình tai nạn                     | Điều kiện làm việc không tốt                                                     | 6  | 0          | 0                                     | 0                   | 0                  | 0              | 0        | 0              | 0                | 0              | 0                       | 0                |
| lao động                                          | b. Do người lao động                                                             |    |            |                                       |                     |                    |                |          |                |                  |                |                         |                  |
|                                                   | Quy phạm nội quy, quy trình, quy chuẩn, biện<br>pháp làm việc an toàn            | 7  | 0          | 0                                     | 0                   | 0                  | 0              | 0        | 0              | 0                | 0              | 0                       | 0                |
|                                                   | Không sử dụng phương tiện bảo vệ cá nhân                                         | 8  | 0          | 0                                     | 0                   | 0                  | 0              | 0        | 0              | 0                | 0              | 0                       | 0                |
|                                                   | c. Khách quan khó tránh/ Nguyên nhân chưa kể<br>đến                              | 9  | 0          | 0                                     | 0                   | 0                  | 0              | 0        | 0              | 0                | 0              | 0                       | 0                |
|                                                   | Dòng Bộ Dữ Liệu Năm 🗸                                                            |    |            |                                       |                     |                    |                |          |                |                  |                |                         | Chỉnh Sửa Trở Vệ |

\*\*Trường hợp dữ liệu năm mới giống dữ liệu năm cũ, người dùng sử dụng chức năng Đồng bộ dữ liệu từ năm cũ.

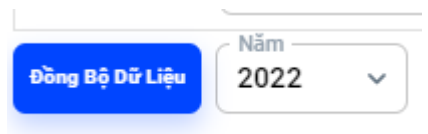

**Bước 8:** Người dùng chọn phần **Thông tin doanh nghiệp** và tiến hành nhập dữ liệu của doanh nghiệp.

| 2022 - Cả năm                                            | Thiệt hại do tai nạn lao động     |                 |
|----------------------------------------------------------|-----------------------------------|-----------------|
| I. Tai nạn lao động 🔷 🔨                                  | Thông tin                         | Số liệu         |
| Phân loại theo nguyên nhân<br>xảy ra TNLĐ                | Tổng số lao động                  | 50              |
| Phân theo yếu tố gây chấn                                | Tổng số lao động nữ               | 10              |
| thương<br>Phân theo nghề nghiệp                          | Tổng quỹ lương                    | 10000           |
| Tai nạn lao động được hưởng<br>trợ cấp theo quy đỉnh tai | Tổng số lao động tham gia báo cáo | 50              |
| Khoản 2 Điều 39 Luật<br>ATVSLD                           | Diag 85 00 Liju Näm 🗸             | Cập Mhật Hủy Bở |
| II. Thiệt hại do tai nạn lao<br>động                     |                                   |                 |
| Khai báo thiệt hại do tao nạn<br>Iao động                |                                   |                 |
| Tổng quan bảo cáo 🖍                                      |                                   |                 |
| Thông tin doanh nghiệp (*)                               |                                   |                 |
| Xem báo cáo tỉnh hình tai nạn                            |                                   |                 |

**Bước 9:** Người dùng chọn Xem báo cáo tình hình tai nạn lao động. Tại đây, người dùng có thể xem được tổng quan dữ liệu báo cáo mà người dùng đã nhập. Sau đó, người dùng chọn **Hoàn thành** để gửi báo cáo lên Sở.

| io cáo .            |                                                                                  |        |         | Sol                    | rµ (Vµ)                               |                                         |                                 |             | So người b                      | nạn (Ngươ          | Ū.                              |            |                                |
|---------------------|----------------------------------------------------------------------------------|--------|---------|------------------------|---------------------------------------|-----------------------------------------|---------------------------------|-------------|---------------------------------|--------------------|---------------------------------|------------|--------------------------------|
| anh nghiên (*)      | Tên chỉ tiêu thống kê                                                            | sõ     |         |                        | ef                                    |                                         | Tổng số                         |             | Số LĐ nữ                        |                    | Số người bị chết                | Sõ         | người bị thương nặng           |
| o tình hình tai nạn |                                                                                  |        | sõ      | so vụ co người<br>chết | so vụ co từ 2 người bị nại<br>trở lên | Tống<br>sõ                              | NN không thuộc quyền<br>quản lý | Tống<br>số  | NN không thuộc quyền<br>quản lý | Tống<br>sõ         | NN không thuộc quyền<br>quản lý | Tổng<br>số | NN không thuộc quyề<br>quản lý |
|                     | 1. Tai nạn lao động                                                              |        | -       |                        |                                       |                                         |                                 |             |                                 |                    |                                 |            |                                |
|                     | 1.1. Phân theo nguyên nhân xảy ra TNLĐ                                           |        |         |                        |                                       |                                         |                                 |             |                                 |                    |                                 |            |                                |
|                     | a. Do người sử dụng lao động                                                     |        |         |                        |                                       |                                         |                                 |             |                                 |                    |                                 |            |                                |
|                     | Không có thiết bị an toàn hoặc thiết bị không đảm bảo an toàn                    | 1      | 5       | 0                      | 5                                     | 10                                      | 0                               | 2           | 0                               | 0                  | 0                               | 10         | 0                              |
|                     | Không có phương tiện bảo vệ cá nhân hoặc phương tiện bảo vệ cá<br>nhân không tốt | 2      | 5       | 0                      | 5                                     | 10                                      | 0                               | 2           | 0                               | 0                  | 0                               | 10         | 0                              |
|                     | Tổ chức lao động không họp lý                                                    | 3      | 0       | 0                      | 0                                     | 0                                       | 0                               | 0           | 0                               | 0                  | 0                               | 0          | 0                              |
|                     | Chưa huấn lưyện hoặc huấn lưyện an toàn vệ sinh lao động chưa đầy<br>đủ          | 4      | 0       | 0                      | 0                                     | 0                                       | 0                               | 0           | 0                               | 0                  | 0                               | 0          | 0                              |
|                     | Không có quy trình an toàn hoặc biện pháp làm việc an toàn                       | 5      | 0       | 0                      | 0                                     | 0                                       | 0                               | 0           | 0                               | 0                  | 0                               | 0          | 0                              |
|                     | Điều kiện làm việc không tốt                                                     | 6      | 0       | 0                      | 0                                     | 0                                       | 0                               | 0           | 0                               | 0                  | 0                               | 0          | 0                              |
|                     | b. Do người lao động                                                             |        |         |                        |                                       |                                         |                                 |             |                                 |                    |                                 |            |                                |
|                     | Quy phạm nội quy, quy trình, quy chuẩn, biện pháp làm việc an toàn               | 7      | 0       | 0                      | 0                                     | 0                                       | 0                               | 0           | 0                               | 0                  | 0                               | 0          | 0                              |
|                     | Không sử dụng phương tiện bảo vệ cá nhân                                         | 8      | 0       | 0                      | 0                                     | 0                                       | 0                               | 0           | 0                               | 0                  | 0                               | 0          | 0                              |
|                     | c.Khách quan khó tránh/ Nguyên nhân chưa kế đến                                  | 9      | 0       | 0                      | 0                                     | 0                                       | 0                               | 0           | 0                               | 0                  | 0                               | 0          | 0                              |
|                     | 1.2. Phân theo yếu tố gây chấn thương                                            |        |         |                        |                                       |                                         |                                 |             |                                 |                    |                                 |            |                                |
|                     | 1.3. Phân theo nghề nghiệp                                                       |        |         |                        |                                       |                                         |                                 |             |                                 |                    |                                 |            |                                |
|                     | 2. Tai nạn được hưởng trợ cấp theo quy định tại Kh                               | noản 2 | Điều 39 | Luật ATVSLĐ            |                                       |                                         |                                 |             |                                 |                    |                                 |            |                                |
|                     | Tài nạn được hưởng trợ cấp theo quy định tại Khoản 2 Điều 39 Luật<br>ATVSLĐ      | 10     |         |                        |                                       |                                         |                                 |             |                                 |                    |                                 |            |                                |
|                     | 3. Tổng số                                                                       |        |         |                        |                                       |                                         |                                 |             |                                 |                    |                                 |            |                                |
|                     | 3. Tổng số                                                                       |        | 10      | 0                      | 10                                    | 20                                      | 0                               | 4           | 0                               | 0                  | 0                               | 20         | 0                              |
|                     | II. Thiệt hại do tai nạn lao động                                                |        |         |                        |                                       |                                         |                                 |             |                                 |                    |                                 |            |                                |
|                     | Chi phi tinh bằng tiên (1.000)                                                   |        |         |                        |                                       |                                         |                                 |             |                                 |                    |                                 |            |                                |
|                     | Tổng sõ ngày nghỉ vì tai nạn lao động (kế cả ngà                                 | hẽ độ) |         | Tong põ                |                                       | Khoả                                    | in chi cụ th                    | ế của cơ sở |                                 |                    | Thiệt hại tài sản (1.000d)      |            |                                |
|                     |                                                                                  |        |         |                        | Tong so                               | Y tễ Trả lương trong thời gian Điều trị |                                 |             | Điều trị                        | Bồi thường Trợ cấp |                                 |            |                                |
|                     | 14                                                                               |        |         | 50.000.000 10.00       |                                       | 000.000 20.000.000                      |                                 |             | 20.000.000                      |                    | 0                               |            |                                |

**Lưu ý:** Sau khi gửi báo cáo, hệ thống sẽ hiển thị trạng thái **Chờ duyệt.** Người dùng không thể chỉnh sửa báo cáo này. Để xem lại báo cáo người dùng chọn biểu tượng <sup>40</sup>

| Báo Cáo Tai Nạn Lao Động | Báo C | áo Không Theo HĐLĐ |           |              |              |                       |          |
|--------------------------|-------|--------------------|-----------|--------------|--------------|-----------------------|----------|
|                          |       | Quận/Huyện Q       | Tên năm 👳 | Trạng thái 👳 | Kỳ bảo cáo 👳 | Thời gian             | Thao tác |
|                          | 1     | Thành phố Thủ Đức  | 2023      | Chờ báo cáo  | Cả năm       |                       | 1        |
| 0                        | 2     | Thành phố Thủ Đức  | 2023      | Chờ báo cáo  | 6 tháng      |                       | 1        |
| 0                        | 3     | Thành phố Thủ Đức  | 2022      | Chờ báo cáo  | 6 tháng      | 01/01/2022-31/12/2022 | 1        |
|                          | 4     | Thành phố Thủ Đức  | 2022      | Chờ duyệt    | Cả năm       | 18/03/2022-31/12/2022 | ۲        |
|                          |       |                    |           |              |              |                       |          |

\*\*Trường hợp Sở từ chối báo cáo và yêu cầu chỉnh sửa lại. Hệ thống sẽ hiển thị trạng thái Chờ chỉnh sửa và thời gian hết hạn gửi lại báo cáo lên Sở.

| 1 | Báo Cáo Tai Nạn La | o Động | Báo Cáo Không Theo HĐLĐ |             |                |              |                       |          |
|---|--------------------|--------|-------------------------|-------------|----------------|--------------|-----------------------|----------|
|   | D                  | #      | Quận/Huyện 🔍            | Tên năm \Xi | Trạng thái \Xi | Kỳ báo cáo 👳 | Thời gian             | Thao tác |
|   |                    | 1      | Thành phố Thủ Đức       | 2023        | Chờ báo cáo    | Cả năm       | -                     | 1        |
|   |                    | 2      | Thành phố Thủ Đức       | 2023        | Chờ báo cáo    | 6 tháng      | -                     | 1        |
|   |                    | 3      | Thành phố Thủ Đức       | 2022        | Chờ báo cáo    | 6 tháng      | 01/01/2022-31/12/2022 | 1        |
|   |                    | 4      | Thành phố Thủ Đức       | 2022        | Chờ chỉnh sửa  | Cả năm       | 24/09/2022            | 1        |
|   |                    |        |                         |             |                |              |                       |          |

\*\*Trường hợp Sở duyệt báo cáo. Hệ thống sẽ hiển thị trạng thái Đã duyệt

| Báo Cáo Tai Nạn Li | ao Động | Báo Cáo Không Theo HĐLĐ |             |                |              |                       |          |
|--------------------|---------|-------------------------|-------------|----------------|--------------|-----------------------|----------|
| O                  |         | Quận/Huyện Q            | Tên năm \Xi | Trạng thái \Xi | Kỳ báo cáo 👳 | Thời gian             | Thao tác |
|                    | 1       | Thành phố Thủ Đức       | 2023        | Chờ báo cáo    | Cả năm       | -                     | 1        |
|                    | 2       | Thành phố Thủ Đức       | 2023        | Chờ báo cáo    | 6 tháng      | -                     | 1        |
|                    | 3       | Thành phố Thủ Đức       | 2022        | Chờ báo cáo    | 6 tháng      | 01/01/2022-31/12/2022 | 1        |
|                    | 4       | Thành phố Thủ Đức       | 2022        | Đã duyệt       | Cả năm       | 24/09/2022            | 0        |

#### 2.5.2. An toàn vệ sinh lao động

Bước 1: Người dùng chọn chức năng "Quản lý báo cáo định kì" => Chọn "An toàn vệ sinh lao động"

| Cty TNHH Ánh Sao                             |   |       |                   |           |              |          |  |
|----------------------------------------------|---|-------|-------------------|-----------|--------------|----------|--|
| Trang chủ                                    |   | # Quậ | n/Huyện Q         | Tên năm 束 | Trạng thái 🐨 | Thao tác |  |
| 📰 Quản Lý Thông Tin 🛛 🔶                      |   | 1     | Thành phố Thủ Đức | 2023      | Chờ báo cáo  | 1        |  |
| 🖺 Quản Lý Báo Cáo Đột Xuất 🛛 🔅               |   | 2     | Thành phố Thủ Đức | 2022      | Chờ báo cáo  | 1        |  |
| 📔 Quản Lý Báo Cáo Định Kỳ 🛛 🗸                |   |       |                   |           |              |          |  |
| Tinh hình chung                              | - |       |                   |           |              |          |  |
| · Tai nạn lao động                           |   |       |                   |           |              |          |  |
| <ul> <li>An toàn vệ sinh lao động</li> </ul> |   |       |                   |           |              |          |  |
| Dữ liệu tai nạn lao động                     |   |       |                   |           |              |          |  |

**Bước 2:** Chọn kỳ báo cáo => Chọn biểu tượng 🖍 để tiến hành nhập dữ liệu báo cáo

Bước 3: Để nhập dữ liệu báo cáo, người dùng chọn Chỉnh sửa

|                                                              | 2022 - Cå năm                                                                | 1. Lao động                                                                                             |        |         |  |  |
|--------------------------------------------------------------|------------------------------------------------------------------------------|----------------------------------------------------------------------------------------------------|--------|---------|--|--|
| 🔒 Trang chủ                                                  | A. Báo cáo chung 🔷                                                           | Các chỉ tiêu trong báo cáo                                                                              | Đơn vị | Số liệu |  |  |
| 📰 Quần Lý Thông Tin 🛛 🔰                                      | 1. Lao động*                                                                 |                                                                                                    |        |         |  |  |
|                                                              | 2. Tai nạn lao động                                                          | Tổng số lao động                                                                                        | Người  |         |  |  |
| Quản Lý Báo Cáo Đột Xuat      Quản Lý Báo Cáo Định Kỳ      ✓ | 3. Tai nạn nghề nghiệp                                                       | Người làm công tác an toàn, vệ sinh lao động                                                            | Người  |         |  |  |
| Tinh hinh chung                                              | <ol> <li>Kết quả phân loại sức<br/>khỏe của người lao động</li> </ol>        | Người làm công tác y tế                                                                                 | Người  |         |  |  |
| ' Tai nạn lao động                                           | 5. Huấn luyện về vệ sinh -<br>an toàn lao động                               | Lao động nữ                                                                                             | Người  |         |  |  |
| <ul> <li>An toàn vệ sinh lao động</li> </ul>                 | 6. Máy, thiết bị, vật tư có                                                  | Lao động làm việc làm trong Điều kiện nặng nhọc, độc hại, nguy hiểm( điều kiện lao động loại IV, V, VI) | Người  |         |  |  |
| 🜌 Dữ liệu tai nạn lao động                                   | B. Kết quả đánh giả lần<br>đầu nguy cơ rủi ro về an<br>toàn và sinh lao đảng | Lao động là người chưa thành niên                                                                       | Người  |         |  |  |
|                                                              | khi bắt đầu hoạt động<br>sản vuất kinh doạnh                                 | Người dưới 15 tuổi                                                                                      | Người  |         |  |  |
|                                                              | Các yếu tố nguy hiểm, yếu tố                                                 | Người khuyết tật                                                                                        | Người  |         |  |  |
|                                                              | co hại da được nhận diện<br>Tổng quan bảo cáo 🔷                              | Lao động là người cao tuổi                                                                              | Người  |         |  |  |
|                                                              | Xem báo cáo an toàn vệ sinh<br>Iao động                                      | Billing III Dia Liga 2022 V                                                                             |        |         |  |  |

**Bước 3:** Các tiêu chí bắt buộc (dấu \*) người dùng không được để trống. Người dùng tiến hành nhập dữ liệu các tiêu chí hiển thị bên cột bên trái.

| 2022 - Cá năm                                                                | 1. Lao động                                                                                             |        |                  |
|------------------------------------------------------------------------------|----------------------------------------------------------------------------------------------------|--------|------------------|
| A. Báo cáo chung                                                             | Các chỉ tiêu trong báo cáo                                                                              | Đơn vị | Số liệu          |
| 2. Tai nạn lao động                                                          | Tổng số lao động                                                                                        | Người  |                  |
| 3. Tai nạn nghề nghiệp                                                       | Người làm công tác an toàn, vệ sinh lao động                                                            | Người  |                  |
| 4. Kết quả phân loại sức<br>khỏe của người lao động                          | Người làm công tác y tế                                                                                 | Người  |                  |
| 5. Huấn luyện về vệ sinh -<br>an toàn lao động                               | Lao động nữ                                                                                             | Người  |                  |
| 6. Máy, thiết bị, vật tư có                                                  | Lao động làm việc làm trong Điều kiện nặng nhọc, độc hại, nguy hiểm( điều kiện lao động loại IV, V, VI) | Người  |                  |
| B. Kết quá đánh giá lần<br>đầu nguy cơ rủi ro về an<br>toàn về cinh loo đồng | Lao động là người chưa thành niên                                                                       | Người  |                  |
| khi bắt đầu hoạt động<br>sản xuất kinh doanh                                 | Người dưới 15 tuổi                                                                                      | Người  |                  |
| Các yếu tố nguy hiểm, yếu tố                                                 | Người khuyết tật                                                                                        | Người  |                  |
| có hại đã được nhận diện<br>Tổng quan bảo cáo ^                              | Lao động là người cao tuổi                                                                              | Người  |                  |
| Xem báo cáo an toàn vệ sinh                                                  | Bồng Bộ Đờ Liệu Văm<br>2022 V                                                                           |        | Chỉnh Sửa Trở Về |

**Bước 4:** Người dùng chọn **Xem báo cáo an toàn vệ sinh lao động** để xem tổng quan các dữ liệu người dùng đã nhập trong báo cáo => Người dùng chọn **Hoàn thành** để gửi báo cáo này lên Sở.

| <ol> <li>3. Tai nạn nghề nghiệp</li> <li>4. Kết quá phân loại sức<br/>khỏe của người lao động</li> <li>5. Huấn luyận và và cinh -</li> </ol> | Kính gửi: Sở Lao động - Thương binh và Xã hội tỉnh,<br>BÁO CÁO CÔNG TÁC AN TOÀN VỆ SINH LAO f<br>Năm 2022                                                | thành phố<br>3ộNG |                                 |
|----------------------------------------------------------------------------------------------------|----------------------------------------------------------------------------------------------------|-------------------|---------------------------------|
| an toàn lao động                                                                                                    | Các chỉ tiêu trong bảo cáo                                                                                                    | Đơn vị            | Số liệu                         |
| 6. Máy, thiết bị, vật tư có<br>vật cầu nghiêm ngặt về ch<br>B. Kết quả đánh giá lần                                                          | ✓ 1. Lao động                                                                                                    |                   |                                 |
| đầu nguy cơ rủi ro về an<br>toàn, vệ sinh lao động 🔨                                                                                         | ✓ 2. Tai nạn lao động                                                                                                    |                   |                                 |
| khi bắt đầu hoạt động<br>sản xuất, kinh doanh                                                                                                | ✓ 3. Tai nạn nghề nghiệp                                                                                                    |                   |                                 |
| Các yếu tố nguy hiểm, yếu tố<br>có hại đã được nhận diện                                                                                     | ✓ 4. Kết quả phân loại sức khỏe của người lao động                                                                                                    |                   |                                 |
| Tổng quan báo cáo 🖍                                                                                                    | ✓ 5. Huấn luyện an toàn - vệ sinh lao động                                                                                                    |                   |                                 |
| Xem báo cáo an toàn vệ sinh<br>Iao động                                                                                                    | ✓ 6. Máy, thiết bị, vật tư có yêu cầu nghiêm ngặt về an toàn, vệ sinh lao động                                                                           |                   |                                 |
|                                                                                                    | <ul> <li>7. Thời giờ làm việc, thời giờ nghỉ ngoi</li> </ul>                                                                                             |                   |                                 |
|                                                                                                    | ✓ 8. Bồi dưỡng chống độc hại bằng hiện vật                                                                                                    |                   |                                 |
|                                                                                                    | ✓ 9. Tình hình trắc quan môi trường lao động                                                                                                    |                   |                                 |
|                                                                                                    | ✓ 10. Chi phí thực hiện kế hoạch an toàn, vệ sinh lao động                                                                                               |                   |                                 |
|                                                                                                    | <ul> <li>11. Tổ chức cung cấp dịch νụ</li> </ul>                                                                                                    |                   |                                 |
|                                                                                                    | ✓ 12. Thời điểm tổ chức tiến hành đánh giả định kỳ nguy cơ rùi ro về an toàn, vệ sinh lao động                                                           |                   |                                 |
|                                                                                                    | <ul> <li>13. Đảnh giá hiệu quả các biện pháp phòng chóng các yếu tổ nguy hiển, yếu tổ có hại theo quy định tại Điều 7 Nghị định 39/2016/NĐ-Cl</li> </ul> | 2                 |                                 |
|                                                                                                    | <ul> <li>B. Kết quả đánh giá lân đầu nguy cơ rúi ro về an toàn, vệ sinh lao động khi bắt đầu hoạt động sản xuất kinh doanh(nếu có)</li> </ul>            |                   |                                 |
|                                                                                                    |                                                                                                    |                   | <u>Đính kèm File</u> Hoàn Thành |

**Lưu ý:** Sau khi gửi báo cáo, hệ thống sẽ hiển thị trạng thái **Chờ duyệt.** Người dùng không thể chỉnh sửa báo cáo này. Để xem lại báo cáo người dùng chọn biểu tượng <sup>40</sup>

| D | * | Quận/Huyện 🔍      | Tên năm 😇 | Trạng thái 😇 | Thao tác |
|---|---|-------------------|-----------|--------------|----------|
|   | 1 | Thành phố Thủ Đức | 2023      | Chờ báo cáo  | 1        |
|   | 2 | Thành phố Thủ Đức | 2022      | Chở duyệt    | ۲        |
|   |   |                   |           |              |          |

**\*\***Trường hợp Sở từ chối báo cáo và yêu cầu chỉnh sửa lại. Hệ thống sẽ hiển thị trạng thái **Chờ** chỉnh sửa và thời gian hết hạn gửi lại báo cáo lên Sở.

| 0 | # | Quận/Huyện Q      | Tên năm \Xi | Trạng thái \Xi | Thao tác |
|---|---|-------------------|-------------|----------------|----------|
|   | 1 | Thành phố Thủ Đức | 2023        | Chờ báo cáo    | 1        |
|   | 2 | Thành phố Thủ Đức | 2022        | Chờ chỉnh sửa  | 1        |

## \*\*Trường hợp Sở duyệt báo cáo. Hệ thống sẽ hiển thị trạng thái Đã duyệt

| # | Quận/Huyện 🔍      | Tên năm \Xi | Trạng thái 😇 | Thao tác |
|---|-------------------|-------------|--------------|----------|
| 1 | Thành phố Thủ Đức | 2023        | Chờ báo cáo  | 1        |
| 2 | Thành phố Thủ Đức | 2022        | Đã duyệt     | 0        |

## 2.6. QUẢN LÝ BÁO CÁO ĐỘT XUẤT

Chức năng này cho phép Doanh nghiệp khai báo các vụ tai nạn lao động đột xuất lên Sở.

Bước 1: Người dùng vào tính năng "Quản lý Báo cáo đột xuất" => Chọn Khai báoTNLĐ

| Cty TNHH Ánh Sao                             | Khui Báo Mái Tiếng Số Vực Đ                                                                                    |                   |             |                | Tăt cả v 2022 v |
|----------------------------------------------|----------------------------------------------------------------------------------------------------|-------------------|-------------|----------------|-----------------|
| 🔒 Trang chủ                                  | Thời gian xây ra tai nạn                                                                                       | Nơi xảy ra TNLĐ Q | Số nạn nhân | Trạng thái 👳 🔤 | Thao tác        |
| 📰 Quản Lý Thông Tin 🛛 🔅                      |                                                                                                    |                   |             |                |                 |
| 🚯 Quân Lý Báo Cáo Đột Xuất 🛛 🗸               |                                                                                                    |                   |             |                |                 |
| • Khai báo TNLĐ                              | the second second second second second second second second second second second second second second second s |                   |             |                |                 |
| <ul> <li>Khai báo không theo HĐLĐ</li> </ul> |                                                                                                    |                   |             |                | ~ ~ ~           |
| 📕 Quản Lý Báo Cáo Định Kỳ >                  |                                                                                                    |                   |             |                |                 |
| 🖌 Dữ liệu tai nạn lao động                   |                                                                                                    |                   |             |                |                 |
|                                              |                                                                                                    |                   |             |                |                 |

Bước 2: Để khai báo các vụ tai nạn mới. Người dùng chọn Khai báo mới

| Khul Báo Mái             |                   |             |                |          | Tất cả v 2022 v |
|--------------------------|-------------------|-------------|----------------|----------|-----------------|
| Thời gian xảy ra tai nạn | Nơi xảy ra TNLĐ Q | Số nạn nhân | Trạng thái 🛛 束 | Thao tác |                 |
|                          |                   |             |                |          |                 |

Bước 3: Người dùng nhập thông tin chi tiết về vụ tai nạn lao động tại đây

| Thêm khai báo mới                                                                             |                             |                                           |          |                                                |                                                       |     |                                                                     |               |
|-----------------------------------------------------------------------------------------------|-----------------------------|-------------------------------------------|----------|------------------------------------------------|-------------------------------------------------------|-----|---------------------------------------------------------------------|---------------|
| hông tin vụ tai nạn lao độ                                                                    | ng                          |                                           |          |                                                |                                                       |     |                                                                     |               |
| nông tin về tai nạn:                                                                          | 12 gi                       | ờ 30                                      | phút 2   | 3/09/2022                                      |                                                       |     |                                                                     |               |
| ơi xảy ra tai nạn lao động:                                                                   | Nhập nơi xảy ra<br>123 QL1A | a tai nạn lao độr                         | ng       |                                                |                                                       |     |                                                                     |               |
| óm tắt diễn biến/hậu quả                                                                      | vụ tai nạn:                 |                                           |          |                                                |                                                       |     |                                                                     |               |
| Bị ngã giàn giáo                                                                              |                             |                                           |          |                                                |                                                       |     |                                                                     |               |
|                                                                                               |                             |                                           |          |                                                |                                                       |     |                                                                     |               |
|                                                                                               |                             |                                           |          |                                                |                                                       |     |                                                                     |               |
| a lược thông tin nor nhận                                                                     | I                           |                                           |          |                                                |                                                       |     |                                                                     |               |
| o luộc thông tin hạn hhan                                                                     |                             |                                           |          |                                                |                                                       |     |                                                                     |               |
| # Họ và tên nạn nhân                                                                          | Ngày                        | <b>/ sinh</b>                             |          | Giới tính                                      | Nghề nghiệp                                           |     | Tinh trạng thương tích                                              | Thao tác      |
| # Họ và tên nạn nhân                                                                          | Ngày                        | <b>y sinh</b><br>yn ngày sinh —           |          | <b>Giới tính</b><br>~ Chọn giới tính —         | Nghề nghiệp                                           |     | Tình trạng thương tích                                              | Thao tác      |
| <ul> <li>Họ và tên nạn nhân</li> <li>Nhập họ và tên nạn nhân</li> <li>Nguyễn Văn A</li> </ul> | Ngày                        | <b>y sinh</b><br>ọn ngày sinh<br>/01/1990 | <b>a</b> | G <b>iới tính</b><br>~ Chọn giới tính —<br>Nam | Nghề nghiệp<br>Chọn nghề nghiệp<br>Thợ khai thác (thợ | · • | Tinh trạng thương tích<br>Chọn tinh trạng thươn.<br>Bị thương nhẹ v | Thao tác<br>X |

#### Sau khi đã hoàn thành

- Nếu người dùng chọn Huỷ => Hệ thống sẽ không lưu các thông tin đã nhập trong báo cáo
- Nếu người dùng chọn Lưu => Hệ thống sẽ Lưu các thông tin đã nhập, người dùng có thể chỉnh sửa lại báo cáo
- Nếu người dùng chọn Gửi báo cáo => Báo cáo sẽ được gửi lên cho Sở xem xét và tiếp nhận

\*\*Sau khi gửi báo cáo => hệ thống sẽ hiển thị trạng thái Chưa tiếp nhận

| Thời gian xây ra tai nạn | Nơi xảy ra TNLĐ Q | Số nạn nhân | Trạng thái 👳   | Thao tác |
|--------------------------|-------------------|-------------|----------------|----------|
| 12:30 23-09-2022         | 123 QL1A          | 1           | Chưa tiếp nhận | ۵        |

# Sau khi Sở tiếp nhận => Hệ thống sẽ chuyển trạng thái thành Đã tiếp nhận

| Thời gian xây ra tai nạn | Nơi xảy ra TNLĐ Q | Số nạn nhân | Trạng thái 👳 | Thao tác |
|--------------------------|-------------------|-------------|--------------|----------|
| 12:30 23-09-2022         | 123 QL1A          | 1           | Đã tiếp nhận | 0        |
|                          |                   |             |              |          |